## **Forgot Password**

The Forgot Password screen allows the client to reset their password.

| Forgot/Reset Password        |                              |
|------------------------------|------------------------------|
| * User id(email):            | test4@test.com               |
| * Challenge Question :       | What is your favorite color? |
| * Answer:                    | blue                         |
| * Indicates a required field | Undo Submit                  |

Figure 1 – Forgot Password Screen

- 1. Your User ID appears by default.
- 2. Select a Challenge Question from the dropdown list.
- 3. Enter the associated Answer.
- 4. Click the Submit button to go to the Change Password screen.

Submit

- 5. Click the **Undo** button to clear the *Challenge Question* and *Answer* fields.
- 6. Click the **Close** button at any time to return to the **WIC Home** screen.

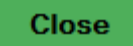